Microsann'

Groupement de 2 images

Atelier généalogie

### GÉNÉRALITÉS

Le but de cet exposé est de traiter avec l'application **PhotoFiltre 7**, d'un acte d'état civil situé sur deux pages d'un registre d'état civil.

Sur ces deux parties de l'acte on a appliqué le recadrage, la taille 800x600 et les réglages éventuels de contraste, de netteté, de luminosité, etc (voir la fiche « Fiche genealogie photofiltre \_2.docx »

Nous allons voir comment regrouper les deux parties de l'acte en une seule image de 800 px de largeur.

#### Préalable :

PhotoFiltre 7 la version gratuite et française de PhotoFiltre 7.2.1 doit être installer sur l'ordinateur de travail. C'est un logiciel de retouche d'images très complet. Il permet d'effectuer des réglages simples ou avancés sur une image

### TÉLÉCHARGEMENT DE L'ACTE DE NAISSANCE DE JEAN DURAND NÉ EN 1828

Cet acte est situé sur deux pages de l'état civil de Ceaulmont (Indre) 1813-1832 3E 032/07 pages 276-277

| Image modifiée de la première partie de l'acte de naissance                                                                                                    | Image modifiée de la deuxième partie de l'acte de naissance                                                                                                    |
|----------------------------------------------------------------------------------------------------|----------------------------------------------------------------------------------------------------|
| Largeur : 800 x hauteur : 434                                                                                                    | Largeur : 800 x hauteur : 625                                                                                                    |
| Durand Jean 1828 acte de naissance part 1.jpg                                                                                                    | Durand Jean 1828 acte de naissance part 2.jpg                                                                                                    |
| An Moit hist last Init hait, be been freit<br>be that them In Matin in be dan be la Moin<br>In the langer & leading of parties of Moin<br>Main I. he Dety lommon anton I begon ton<br>Dimmer I. to that twistin In Might and<br>a Upart, Antone Aurany page & Init not an<br>Nigmon demeasant the back of embart lommon<br>& landmont, giv, emprison & Anit's & geo | Rilling Isbourner son le bais anto it love an , at de<br>Simplification son le bais anto it love an , at de<br>Simplification and the love to the to the time and the<br>line I tobur to the love to the finge day and<br>line I tobur to the love and the line of high day and<br>line of the too to the and the line of high day and<br>the best theme in dow Some it that here I induce<br>I white to mome to tou to the day the of induce<br>I white to mome to tou to the first here of induce<br>I white to mome to tou to the first here to the of<br>the the failer this actor for the some the of<br>the tit to parter this actor for the some to the some<br>to the long and the failer this actor for the some to the some<br>to the long and the failer this actor for the some to the some<br>to the long and the tou failer to the to the some at the some<br>to the long and the tou failer to the tou have affer<br>to the some of an most sourchard for the source of the<br>Minther to move sourchard for the source of the<br>Minther to move sourchard for the to the tour affer<br>to the source of an most sourchard for the tour for the tour affer<br>the source of an most sourchard for the source of the source of the so |

Nous allons créer une nouvelle image de Largeur 800 et hauteur = 434 +625 soit 1069 px

### CRÉATION DANS « DOCUMENTS » D'UN DOSSIER « A\_PREMEDIAS »

Le but de ce dossier est de stocker les fichiers images modifiés dans PhotoFiltre 7 avant de les insérer dans le logiciel Héredis. Les noms de fichier seront de cette forme : Nom de la personne Prénom Date de naissance type d'acte. Extension Exemple :

« Durand Jean 1828 acte de naissance.jpg » pour le fichier regroupant les deux parties

Le but de ce formatage est de faciliter ensuite le tri des documents dans « Mediaş »

1. Ouvrir l'explorateur et le dossier Documents

2. Créer un dossier « A\_PreMedias »

A\_PreMedias

| Microsann'                                          | າ' Groupement de 2 images                                                                                                    |                                                                                                    | Atelier généalogie                                                                                                    |  |
|-----------------------------------------------------|----------------------------------------------------------------------------------------------------|----------------------------------------------------------------------------------------------------|----------------------------------------------------------------------------------------------------|--|
| PROCÉDURE PO<br>1. Création<br>a.<br>b.<br>c.<br>d. | UR GROUPER LES DEUX PARTIE<br>n d'une image de Largeur 800 d<br>Ouvrir PhotoFiltre 7<br>Dans la barre des menus, cliqu<br>La boite « Nouveau » ci-contre<br>i. Frapper Largeur 800<br>ii. Cliquer sur Ok<br>Une image de titre « sans<br>titre 1» est créée<br>Un nouveau calque a été<br>ajouté dans le panneau de<br>droite .<br>Il porte le nom de« fond » | ES DE L'ACTE<br>et hauteur supérieure ou égale à 434 +625 arro<br>uer sur Fichier / puis Nouveau<br>e s'affiche<br>et hauteur 1075 pixels | Nouveau       Image: Image: Imag |  |
|                                                     |                                                                                                    |                                                                                                    |                                                                                                    |  |

### 2. Ouvrir l'image Durand Jean 1828 acte de naissance part 1.jpg

- a. Dans la barre des menus, cliquer sur **Fichier /** puis
- b. L'écran ci-contre s'affiche
  c. À droite de « Regarder dans »cliquer sur la flèche du menu déroulant et choisir le dossier « A\_PreMédias » où sont les deux images part 1
- d. Choisir Duran ... part 1
- e. Cliquer sur « Ouvrir »

et 2

f. L'image part 1 s'affiche en plus dans la zone de travail

| Regarder dans : | A_PreMedias                           |                                     | 🎯 🤣 🔛 🗉                       | •     | Aperçu                                                    |                                                                                                    |
|-----------------|---------------------------------------|-------------------------------------|-------------------------------|-------|-----------------------------------------------------------|----------------------------------------------------------------------------------------------------|
| Accès rapide    | Durand Jean 1828<br>acte de naissance | Durand Jean 1828<br>acte de naissan | Rubigny Marie<br>1874 acte de |       | Propriétés de l'in                                        | 14 14 4<br>6 16 4<br>7 16 4<br>7 16 16 16 16 16 16 16 16 16 16 16 16 16 |
| ibliothèques    | part i jpg                            |                                     |                               |       | 800x434 pixels<br>24 bits<br>96,72 Ko<br>05/02/2023 22:31 | 0 h .<br>/<br>/                                                                                                    |
| Réseau          |                                       |                                     |                               |       |                                                           |                                                                                                    |
|                 | Nom du fichier :                      | Jurand Jean 1828 acte               | de naissance part 1,jpç ∨     | Ouvnr |                                                           |                                                                                                    |

Durand Jean 1828 acte de naissance part 1.jpg - • ×

Microsann'

Groupement de 2 images

Atelier généalogie

#### 3. Insérer l'image part 1 dans l'image de regroupement « sans titre 1 »

- a. Cliquer sur l'image part 1
- b. Dans la barre des menus, cliquer sur Edition puis Copier
- c. Cliquer dans « sans titre1 » pour le sélectionner
- d. Dans la barre des menus, cliquer sur Edition puis Coller
- e. Un nouveau calque a été ajouté dans le panneau de droite au-dessus du calque de « fond »
- f. Sur le panneau de travail déplacer l'image part 1 pour l'aligner en haut du fond (Sans titre 1)

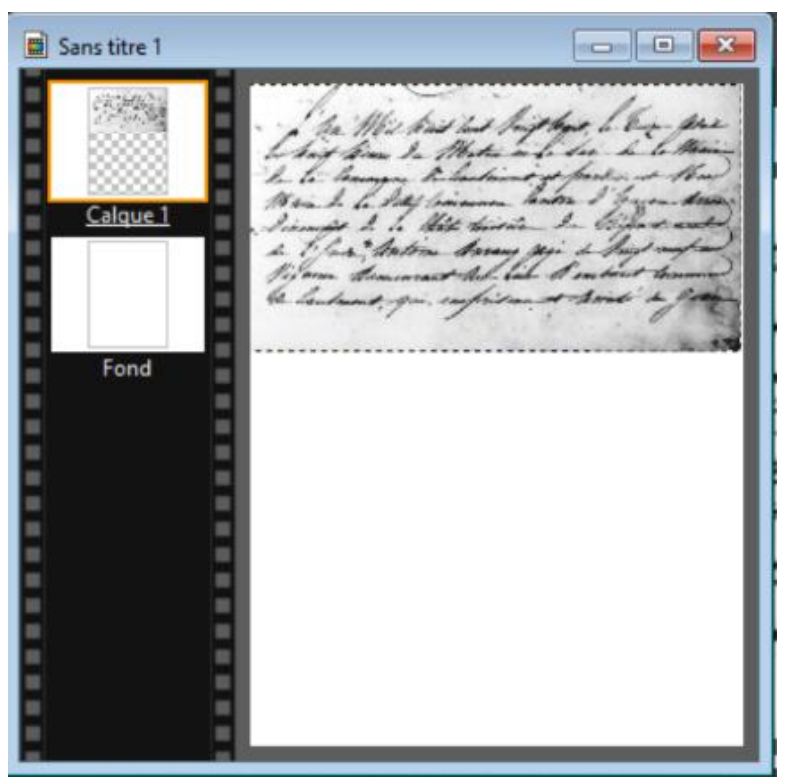

#### 4. Ouvrir l'image Durand Jean 1828 acte de naissance part 2.jpg

- a. Dans la barre des menus, cliquer sur Fichier / puis
- b. L'écran ci-contre s'affiche
- c. À droite de « **Regarder dans** »cliquer sur la flèche du menu déroulant et choisir le dossier « A\_PreMédias » où sont les deux images part 1 et 2
- d. Choisir Duran ... part 2
- e. Cliquer sur « Ouvrir »

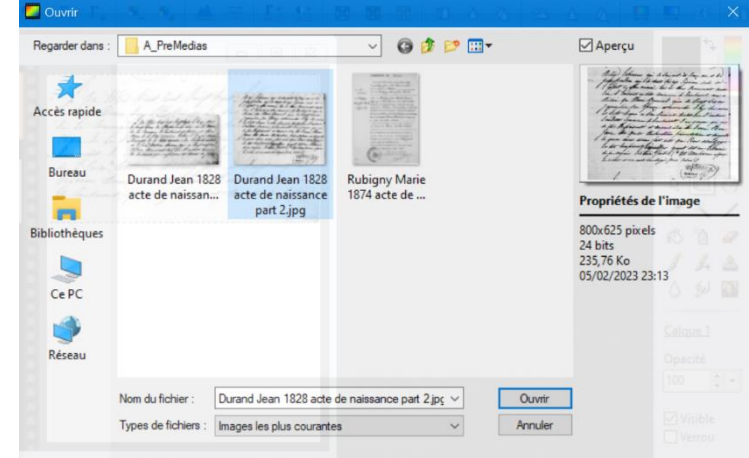

Ouvrir...

## Microsann'

Groupement de 2 images

🗮 Sans titre 1

## Atelier généalogie

- - -

f. L'image part 2 s'affiche en plus dans la zone de travail

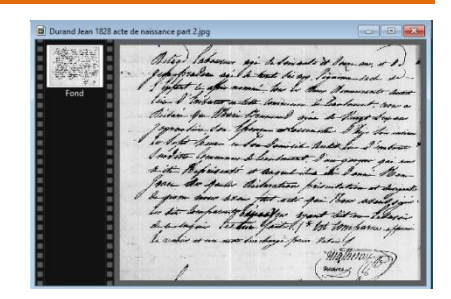

#### 5. Insérer l'image part 2 dans l'image de regroupement « sans titre 1 »

- a. Cliquer sur l'image part 2
- b. Dans la barre des menus, cliquer sur **Edition** puis **Copier**
- c. Cliquer dans « sans titre1 » pour le sélectionner
- d. Dans la barre des menus, cliquer sur **Edition** puis **Coller**
- e. Un nouveau calque (2) a été ajouté dans le panneau de droite au-dessus des calques (1) et de « **fond** »
- f. Sur le panneau de travail déplacer l'image part 2 pour l'aligner en dessous de l'image part 1
- g. Dans la barre des menus, cliquer sur Calque puis
   « Fusionner tous les calques »
- h. L'image « sans titre1 » devient :

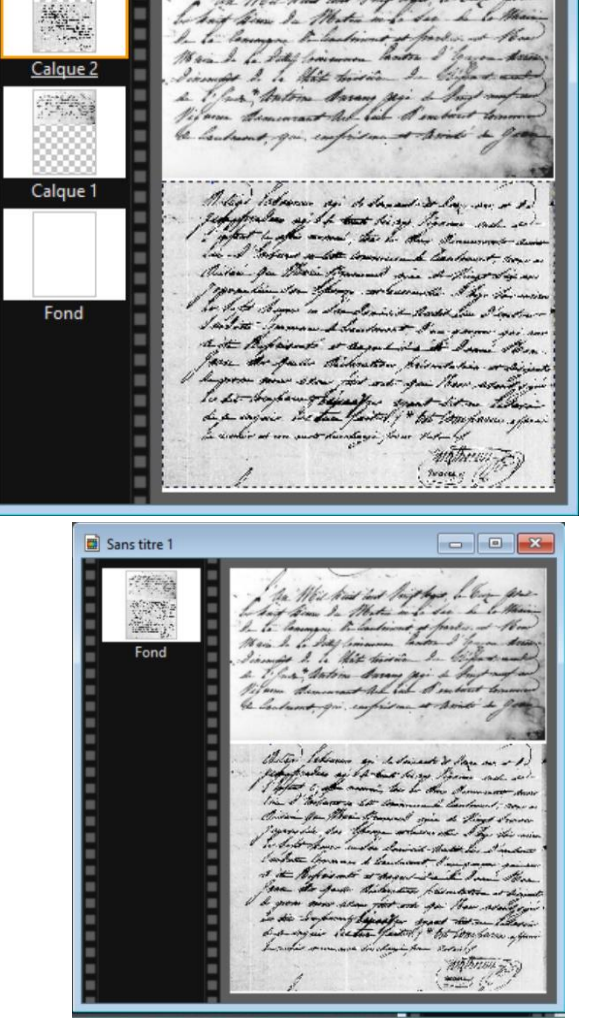

#### 6. Enregistrement de l'image « sans titre1 » fusionnée

- a. Dans la barre des menus, cliquer sur le menu « Fichier » puis dans le menu déroulant sur « Enregistrer sous » »
- b. La boite « Enregistrer sous » s'affiche
- c. Case « Enregistrer dans » chercher « A\_PreMedias » (dossier créé récemment dans le dossier Documents)
- d. Lui donner le nom suivant : « Durand Jean 1828 acte de naissance.jpg Cliquer sur « Enregistrer »
- e. En ouvrant l'explorateur, on trouve dans le dossier « A\_PreMedias »

| 📱 Durand Jean 1828 acte de naissance.jpg         | Fichier JPG | 337 Ko | 800 x 1075 |  |
|--------------------------------------------------|-------------|--------|------------|--|
| natona la paida 227Ka at la dimonsion 800 y 1075 |             |        |            |  |

notons le poids 337Ko et la dimension 800 x 1075